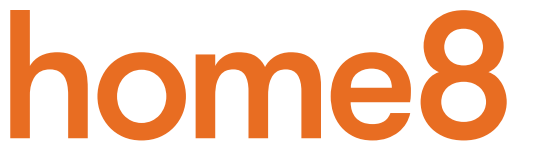

## Smart Garage Ultra-Secure Starter Kit Quickstart Guide

Model No. H13012US

## What's inside:

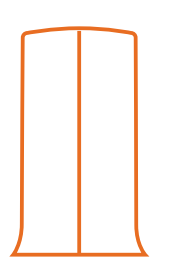

**1x Security Shuttle** 

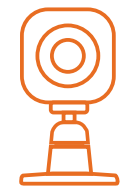

1x Mini Cube HD camera

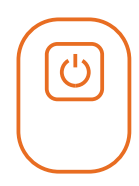

1x Garage door control button

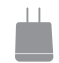

3x Power adapters

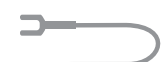

2x U-fork wires

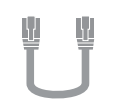

1x Ethernet cable

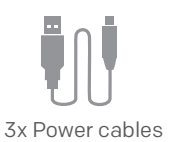

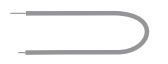

2x18-gauge wires

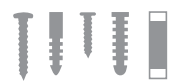

Mounting accessories and double-sided tape

## What you'll need:

- Broadband Internet
- Phillips screwdriver

- iPhone or Android phone
- Home router

• Existing powered garage door opener

## Step 1: Assemble your hardware

Unpack all of your hardware within 1-10 feet of your home router.

Connect Security Shuttle to your DHCP-enabled router with the included Ethernet cable

• Connect Security Shuttle, Mini Cube HD camera, and garage door control button to their individual power adapters and plug them in

## Step 2: Set up your smartphone

# Your phone will disrupt the setup process if it goes to sleep. So before you register your devices, disable the autolock feature on your smartphone. You can turn it on after you've set up your system. Next:

- Connect your smartphone to your home Wi-Fi
- Download the Home8 app from the App Store or Google Play
- Follow the on-screen instructions and set up your account

## Step 3: Choose your installation method

# Review the 3 installation options below and refer to the user manual of your specific garage door opener before you install your garage door control button.

For more information, including a list of compatible garage door openers, visit home8systems.com/faq.

#### Option 1: Use it with your wall existing switch

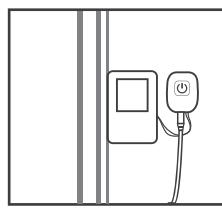

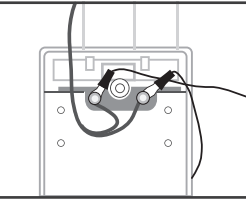

With existing wall switch

Attach U-fork wires

- Unscrew your existing garage door wall switch
- Locate the two wires that connect to your garage motor. Loosen the screws that hold them in place
- Attach one U-fork wire under each screw and tighten
- Re-mount your existing wall switch
- Continue to step 4

#### Option 2: Replace your existing wall switch

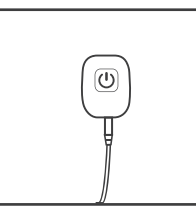

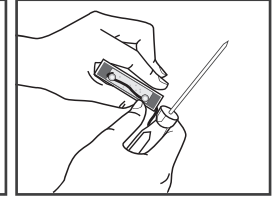

Replacing existing switch Remove switch completely

- Unscrew your existing garage door wall switch
- Locate the two wires that connect to your garage motor. Loosen the screws that hold them in place.
- Remove your garage door wall switch completely
- Continue to step 4

#### Option 3: Attach it to your garage door motor

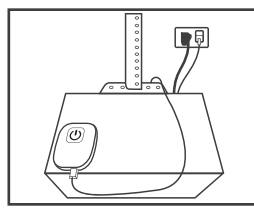

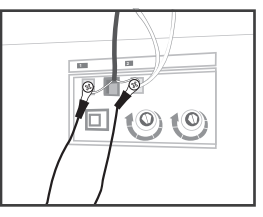

- Access the wire panel on your garage door motor unit
- Locate the two wires that connect to your garage door wall switch. If you have trouble finding them, please refer to the user manual of your garage door motor to determine which wires connect to your wall switch. Or give us a call, we'll be happy to help.

Attached to motor

Wire to garage door motor

- Depending on your motor, use U-fork wires or straight wires to connect your new garage door control button to your garage door motor
- Continue to step 4

### Step 4: Connect and mount your garage door control button

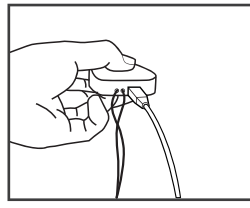

- 1. Insert the loose wires into the bottom of your Home8 garage door control button (one per hole, the order doesn't matter)
- 2. Plug in your Home8 garage door control button with the included power cable and adapter, then mount your control button with screws or double-sided tape

Insert wires and power

### Step 5: Test your garage door opener

In the Home8 app, navigate to **Automation** > **Garage Door Opener** and press the red power button. Your app should now be able to operate your garage door.

## Step 6: Mount your devices

#### Before you mount your sensor, see if they're within Security Shuttle's range.

- Take your sensors to the rooms you want to use them in
- Open the battery cover of each device you want to install

If you get a notification that says your device has been tampered with, it's within range. Replace the battery cover and mount the device with the included screws or double-sided tape.

# **Troubleshooting Tips**

## Are your devices listed in your app?

If you're having trouble installing your devices, see if they're listed in your Home8 app:

- $\cdot$  Navigate to  $\Xi$  > Device Management to see if all your devices are listed
- Tap + next to the device category and follow the on-screen instructions to add any missing devices

## Are your devices communicating with Security Shuttle?

- If your devices don't connect to Security Shuttle, they might be too far away. Take them to a location that's closer to Security Shuttle and try again.
- If they do connect, you'll know the range of your device and where to install a range extender.
- Alternatively, you can move Security Shuttle closer to your device.
- If your devices still don't communicate with Security Shuttle, even when they're in the same room, navigate to  $\equiv$
- > Device Management > + on the Home8 app to add your devices again.

## Do you need to reset your camera?

If your camera isn't communicating with Security Shuttle, your app may ask you to reset your camera.

- Locate the pinhole on the left side of the camera
- Insert a pin and hold for 3-5 seconds until you hear a beep
- Return to the app and follow the onscreen instructions

## Need help installing your Home8 system?

Call 1-844-800-6482, Mon-Fri 9am-7pm, Pacific. http://www.home8systems.com/faq/ support@home8systems.com

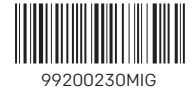